## <中学校のタブレットを家庭で使うときの方法>

- 1 タブレットの電源を入れると、学校と同じように「生徒用アカウント」という画面が出て、コン ピュータが起動します。
- 2 その後,画面左下の 📻 をクリックして、一番上の 🔕 をクリック、「サインアウト」をクリック

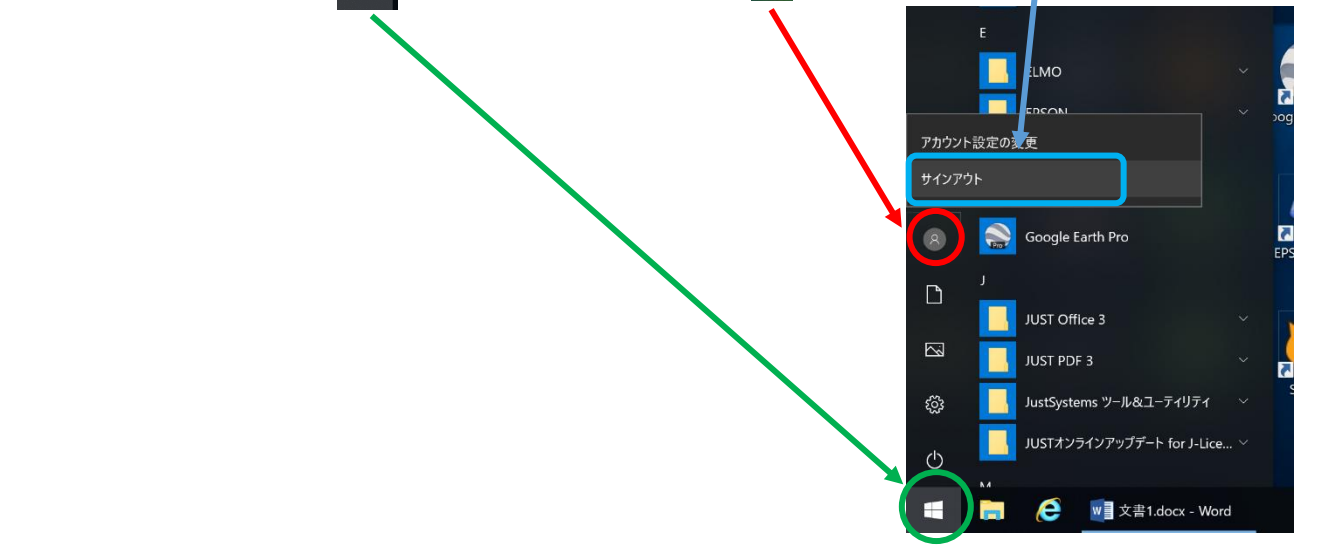

- 最初の画面に戻ったら、
  ユーザー名とパスワードを入力します
  - パスワード右の → をクリックする

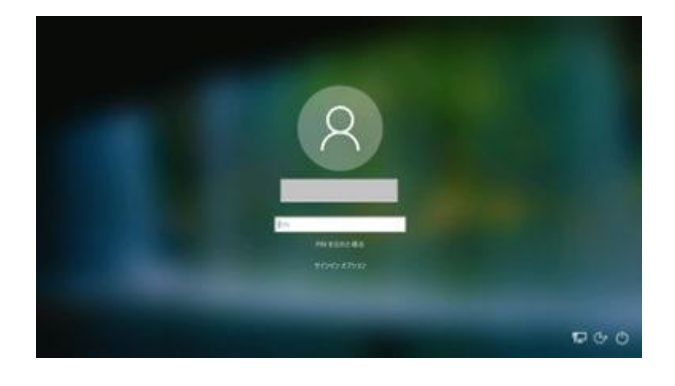

4 右下の このマークをクリックします

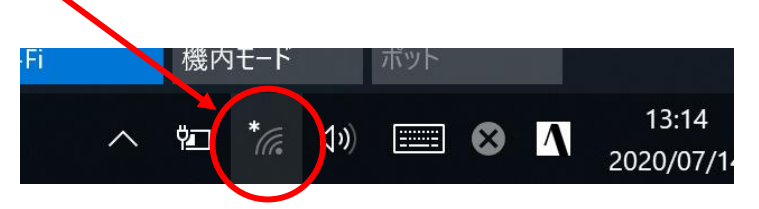

その上に、Wi-Fiのマークが出てきます。
 家庭によって、出てくるもの画面とは違います。
 その中で、自分の家のWi-Fi(SSID)をクリックします。

6 「自動的に接続」の前に、チェックが入っていることを確認して、 「接続」をクリックします。

7 「ネットワークセキュリティキーの入力」の欄に,家の Wi-Fi のパスワードを 入れ,「次へ」をクリックします。

正常に登録できたら、ホームページが見られるか確認してください。

※ 一度,接続すれば,次回からは設定の必要はありません。

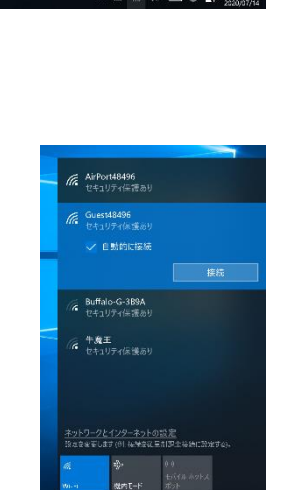

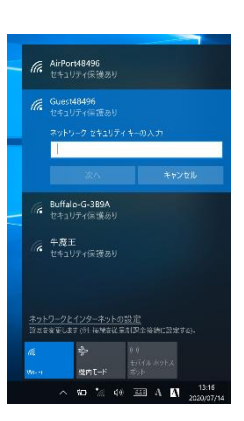

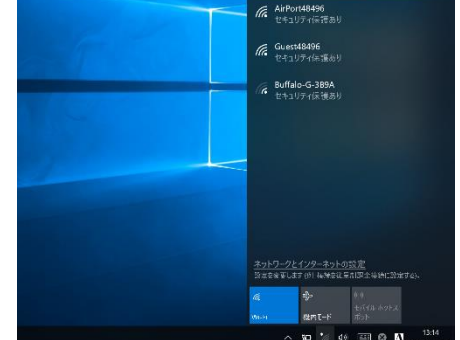